## Adjust year of publication – Issue/Article

## Issue

When publishing an issue in the current version of OJS 3, the publication date will automatically be set to today's date. Therefore, it is important that you adjust the publication year immediately after the publication, if the issue originally was published in another year. Choose the following path: 'Issues'> 'Back Issues' and click on the little blue triangle next to the appropriate issue. Then choose the link 'Edit'

| OJS på dansk 🛛 👻                               | Tasks 809                                                                                              | \varTheta English 💿 View Site 🛔 admin |
|------------------------------------------------|----------------------------------------------------------------------------------------------------|---------------------------------------|
| OJS 🗧 på dansk is under for dense till dragene | Issues                                                                                                 |                                       |
| Submissions                                    | Future Issues     Back Issues                                                                          | • Help                                |
| Issues                                         | Back Issues                                                                                            | Order                                 |
| Announcements                                  | Issue Published Items                                                                                  |                                       |
| Settings                                       | <u>Vol. 12 No. 11 (2021): OJS 3.2 (fortsat)</u> 2021-06-21 7                                           |                                       |
| Users & Roles                                  |                                                                                                    |                                       |
| Tools                                          | <u>Vol. 10 No. 9 (2019)</u> 2019-10-11 5                                                               |                                       |
| Statistics                                     | Vol. 9 No. 8 (2018): OJS 3 - The Editorial         2018-03-23         16           Workflow         16 |                                       |
| Administration                                 | <u>Vol. 7 No. 7 (2016)</u> 2016-02-19 5                                                                |                                       |
|                                                | <u>Vol. 6 No. 6 (2015)</u> 2015-08-27 5                                                                |                                       |
|                                                | Vol. 6 No. 5 (2015): Temanummer om DOI         2015-06-23         6           og_OJS         6         |                                       |
|                                                | <u>Vol. 5 No. 4 (2014)</u> 2014-12-19 6                                                                |                                       |

A new popup window opens. Choose the tab 'Issue Data' and correct the 'Date Published' if necessary.

| Issue Managen        | nent: Årg. 11 Nr. 10 (2020/ | (21)                | ×             |
|----------------------|-----------------------------|---------------------|---------------|
| Table of Conter      | Issue Data Issue            | Galleys Identifiers | <b>6</b> Help |
| Date Published       |                             |                     |               |
| 11                   | 10                          | 2020                |               |
| Volume               | Number                      | Year                |               |
| Vol. 11 Nr. 10 (202  | 20/21)                      |                     | •             |
| Title                |                             |                     |               |
| Volume N Description | lumber 🗆 Year 🗹 Title       |                     |               |
| ₽ © B /              | U 8 % 0 🕅 🖬                 | ±                   | ۲             |
|                      |                             |                     |               |

## Article

If you have not inserted the correct publication year editing the individual article, you shall - in the same pop-up window - select the tab 'Table of Contents'. Next to the relevant article, click the triangle and select the link 'Submission'

| Issue Management: Årg. 11 Nr. 10 (2020/21)                                     | ×             |  |
|--------------------------------------------------------------------------------|---------------|--|
| Table of Contents         Issue Data         Issue Galleys         Identifiers | <b>ð</b> Help |  |
|                                                                                | Order         |  |
| Guides - What's new in OJS 3.2                                                 |               |  |
| Changes in the editorial workflow                                              |               |  |
| Submission Remove                                                              |               |  |
| Author access to metadata                                                      |               |  |
| Categories                                                                     |               |  |
| Create a new version                                                           |               |  |
| How to edit an already published manuscript?                                   |               |  |
| QuickSubmit-fejl i OJS 3.2                                                     |               |  |

Then the following page opens. Select the tab 'Publication'.

| Published 122406 / Frederiksen / Change | es in the editorial workflow: \ | Norkflow   |                | View             | Activity Log Libra |
|-----------------------------------------|---------------------------------|------------|----------------|------------------|--------------------|
| Workflow Publication                    |                                 |            |                |                  |                    |
| Submission Review Copyediting           | Production                      |            |                |                  | <b>6</b> Help      |
| Production Ready Files                  |                                 | Q Search   | Upload File    | Schedule For Pub | lication           |
|                                         | No Files                        |            |                | Participants     | Assign             |
|                                         |                                 |            |                | No I             | items              |
| Production Discussions                  |                                 | 1          | Add discussion |                  |                    |
| Name                                    | From                            | Last Reply | Replies Closed |                  |                    |
|                                         | No Items                        |            |                |                  |                    |

The problem of incorrect publication year in an article often occurs when using the QuickSubmit plugin. In the latest version of this plugin, the content of the field in which the year of publication is entered will not be transferred to the final metadata content

On the publication page, click the 'Unpublish' button.

The content cannot be changed until the article is no longer publicly available.

As soon as you have adjusted the date you can publish the article again (see later)

| Published 122406 / Frederiksen / Changes in the editorial workflow: Workflow |                                                      |                            | View Activity Log   | Library |
|------------------------------------------------------------------------------|------------------------------------------------------|----------------------------|---------------------|---------|
| Workflow Public                                                              | ation                                                |                            |                     |         |
| Status: Published                                                            |                                                      | Unpu                       | ublish Create New V | /ersion |
|                                                                              | This version has been published and ca               | n not be edited.           |                     |         |
| Title & Abstract                                                             |                                                      |                            | English             | Dansk   |
| Contributors                                                                 | Prefix                                               | English                    |                     |         |
| Metadata                                                                     | Examples: A, The                                     |                            |                     |         |
| References                                                                   |                                                      |                            |                     |         |
| Identifiers                                                                  | Title                                                | English                    |                     |         |
| Galleys                                                                      | Ændringer i det redaktionelle workflow - Fra OJS 3.1 | Changes in the editorial v | vorkflow            |         |
| Demociación e D                                                              | Subtitle                                             | English                    |                     |         |
| Permissions &<br>Disclosure                                                  | Workflow                                             | Workflow                   |                     |         |

## Then click OK

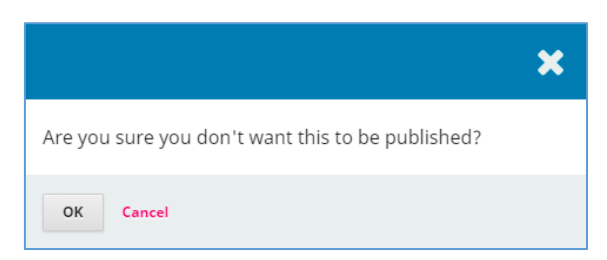

Now you can make adjustments. Click on the link 'Issue' in the left menu

| 122406 / Frederiksen / | Changes in the editorial workflow: Workflow          | Preview Activity Log Library                                                                        |
|------------------------|------------------------------------------------------|----------------------------------------------------------------------------------------------------|
|                        |                                                      |                                                                                                    |
| Workflow Publica       | tion                                                 |                                                                                                    |
| Status: Unscheduled    |                                                      | Preview Schedule For Publication                                                                    |
| Title & Abstract       |                                                      | English Dansk                                                                                       |
| Contributors           | Prefix                                               | English                                                                                             |
| Metadata               | Examples: A, The                                     |                                                                                                    |
| References             | <b>S</b>                                             |                                                                                                    |
| Identifiers            | Title                                                | English                                                                                             |
| Galleys                | Andringer i det redaktionelle workflow - Fra OJS 3.1 | Changes in the editorial workflow                                                                   |
| Dormissions 8          | Subtitle                                             | English                                                                                             |
| Disclosure             | Workflow                                             | Workflow                                                                                            |
| Issue                  | Abstract                                             | English                                                                                             |
|                        | $  B I \times^{z} \times_{z}  \mathscr{O} $          | $\mathbf{B}  \mathbf{I}  \mathbf{x}^{\mathbf{z}}  \mathbf{x}_{\mathbf{z}}  \mathbf{c}^{\mathbf{D}}$ |

| Workflow Public             | ation                                                                                                    | 3.                                                                                 |
|-----------------------------|----------------------------------------------------------------------------------------------------|------------------------------------------------------------------------------------|
| tatus: Unscheduled          |                                                                                                    | Preview Schedule For Publication                                                   |
| Title & Abstract            |                                                                                                    | English Dans                                                                       |
| Contributors<br>Metadata    | <b>Issue</b><br>This has not been scheduled for publication in an issu                                                                        | . Assign to Issue                                                                  |
| References                  | Section                                                                                                    |                                                                                    |
| Identifiers                 | Guides - What's new in OJS 3.2                                                                                                    |                                                                                    |
| Galleys                     | Cover Image                                                                                                    | English                                                                            |
| Permissions &<br>Disclosure | Drop files here to upload                                                                                                    | Drop files here to upload                                                          |
| Issue                       | Upload File                                                                                                    | Upload File                                                                        |
|                             | Pages                                                                                                    |                                                                                    |
|                             | URL Path<br>An optional path to use in the URL instead of the ID.                                                                             |                                                                                    |
|                             | Date Published<br>The publication date will be set automatically when th<br>previously published elsewhere and you need to back<br>2020-10-14 | issue is published. Do not enter a publication date unless the article was ate it. |
|                             |                                                                                                    | 2. Save                                                                            |

Here you adjust the year of publication/date (1). Then click on 'Save' (2) and finally 'Schedule For Publication (3)

Now all you have to do is click on 'Publish' and your article will be publicly available again.

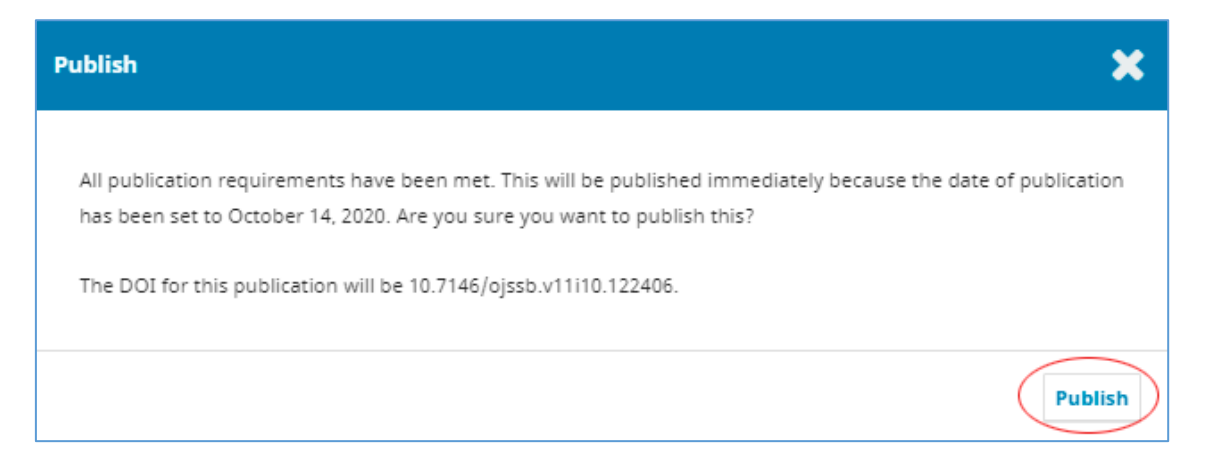

The text in this pop-up window naturally depends on the content of your article and the configuration of your journal.